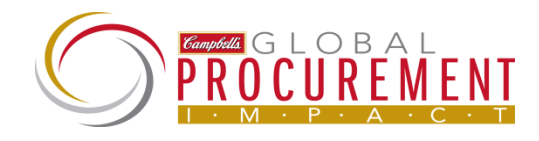

**Purpose:** This Quick Reference Guide is intended to provide the basic steps needed to complete your Ariba self registration. As a supplier, you must register on the Ariba Commerce Cloud to do business with Campbell Soup. <u>There is no cost for you to register on the Ariba Network</u>.

**Step 1** – Follow the link in the **Campbell SIM Invitation for New Suppliers** email to begin the self registration process. Complete "**Section 1 – Enter basic company information**" on this registration page. Required fields are marked by an asterisk (\*) and must be populated to complete the registration process.

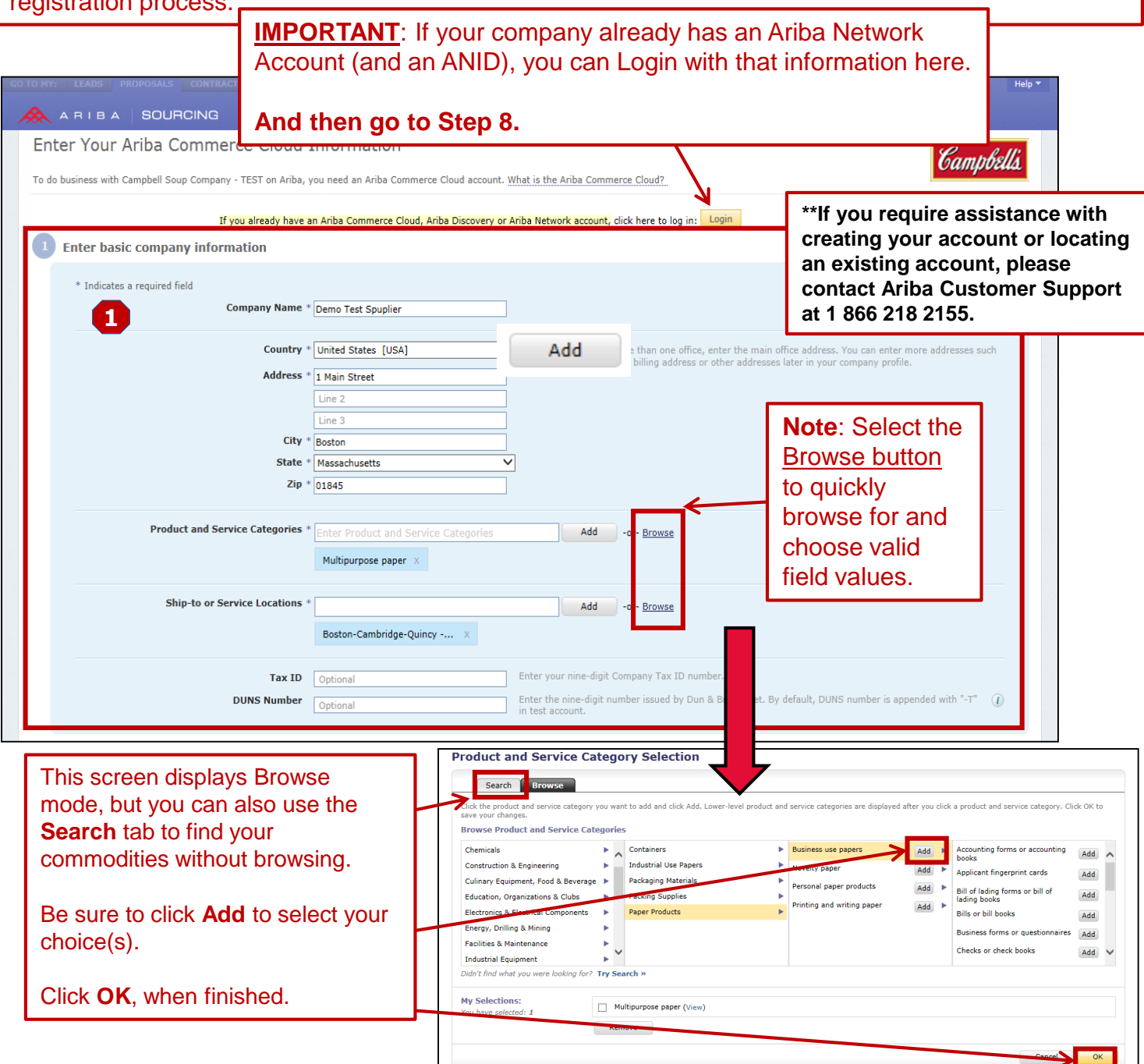

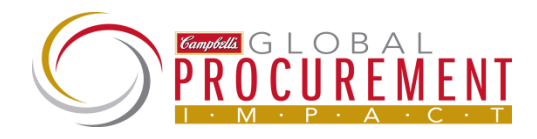

Step 2 – Continue on to complete "Section 2 – Enter user account information".

• **IMPORTANT**: the Username and Password that you enter here will be utilized to access the Ariba Commerce Cloud in the future.

**Step 3** – Review and then check the box next to the Terms of Use and Ariba Privacy Statement line.

#### Step 4- Click Continue.

| Name '                                                                                                    | Sheldon               | Cooper                   | Ariba Privacy Statement                                                                 |
|----------------------------------------------------------------------------------------------------|-----------------------|--------------------------|-----------------------------------------------------------------------------------------|
| 2                                                                                                    |                       |                          |                                                                                         |
| Email                                                                                                    | aheller@ariba.com     |                          |                                                                                         |
|                                                                                                    | Use my email as       | my username              |                                                                                         |
| Username <sup>3</sup>                                                                                                    | cooper@ariba.com      |                          | Must be in email format(e.g john@newco.com) ()                                          |
| Password *                                                                                                    | •••••                 |                          | Must contain a minimum 8 characters including letters and numbers. $(j)$                |
|                                                                                                    | •••••                 |                          |                                                                                         |
| Secret Ouestion                                                                                                    | In what city was you  | ur mother born?          | In case you forget your password, you can retrieve your password by using your          |
|                                                                                                    | •••••                 |                          | security question.                                                                      |
|                                                                                                    | •••••                 |                          |                                                                                         |
|                                                                                                    |                       |                          |                                                                                         |
| Language                                                                                                    | English               | •                        | The language used when Ariba sends you configurable notifications. This is different    |
|                                                                                                    |                       |                          | actions you initiate there. If you are the account administrator, then the preferred    |
|                                                                                                    |                       |                          | routed through Email or Fax.                                                            |
|                                                                                                    | v agree and understa  | nd that your data enter  | ed into this system may be transferred outside the European Union or other iurisdiction |
| clicking the Continue button you express                                                                                                    |                       | nt. You have the right t | o access and modify your personal data from within the application or by contacting Ari |
| <ul> <li>clicking the Continue button you express<br/>u are located, as further described in the<br/>c., as set forth in such policy.</li> </ul>                          | Ariba Privacy Stateme | and rou have the right i |                                                                                         |
| r clicking the Continue button you express<br>u are located, as further described in the<br>c., as set forth in such policy.<br>iba will make your company profile, which | includes the basic co | mpany information, ava   | iable for new business opportunities to other companies. If you want to hide your com   |

**Step 5-** A confirmation screen will appear letting you know your account has been created. An Ariba email will immediately be sent to your email inbox. If an email is not received, return to this screen and confirm your email address has been entered correctly.

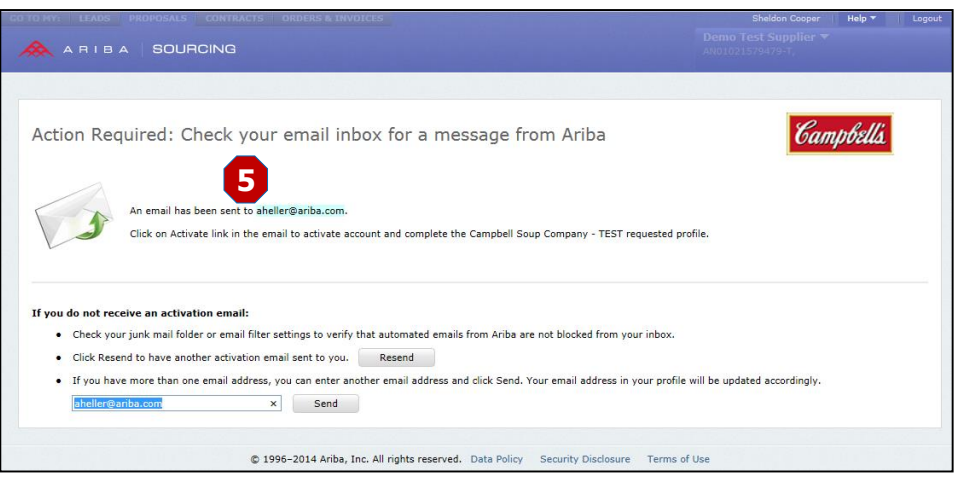

Page 2

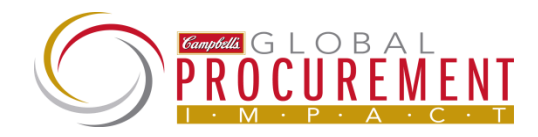

Step 6 - You will receive an email from the Ariba Commerce Cloud. Follow the link that says 'click here to activate your Ariba account'. Forward 🜉 More 🔻 😭 Team E-mail 🗈 Actions 👻 🤻 Follow Up 😁 Select -All Quick Steps Zoom Delete Respond Move Tags Editing If there are problems with how this message is displayed, click here to view it in a web browser. From: Ariba Commerce Cloud <ordersender-prod@ansmtp.ariba.com> Sent: Tue 3/17/2015 2:45 PM Heller, Ashley To: Once you click on the Subject: Action Required: Activate your account 2 link to activate your account, you will be taken to your Ariba Campbells **Commerce Cloud** Dear Sheldon Cooper, Account profile and Thank you for registering your Ariba account. To complete the registration process used of verify your email address. Please click on the following link to confirm your ordress and complete all required profile fields of your company profile as ypecified by <u>Comptel</u> Soup Company - TEST. ust need to will see this message. Click here to activate your Ariba account. If you are unable to launch a browser using this link, copy the link and paste it into the address bar of any of the supported Web browsers to form a single-line URL. https://service.ariba.com/Authenticator.aw/ad/confirmEmail? key=WFFK9RSi5508762112853601713&anp=Ariba&app=Sourcing After your registration process is complete, use the following URL to log in to your accoun http://proposals.seller.ariba.com Your Ariba Commerce Cloud account is now active. Sincerely, The Ariba Team Campbell Soup Company - TEST requests that you complete additional profile information as part of their overy.ariba.com Supplier Profile Questionnaire. You must complete and submit the additional profile information before you can access and participate in Campbell Soup Company - TEST events. Campbell Soup Company-TEST Requested Profile Indicates a required field Your customer has specifically requested that you complete the following profile information. After you complete the requested profile information, click Submit. You can click Save as Draft to save any values you may have edited without sending the changes to you customer.

**Step 7-** Go to your email, you will have a 2<sup>nd</sup> email that includes your Ariba Network ID (ANID) and your username.

Copy "Your organization's account ID" (aka ANID) in this example: AN01023187290-T.

|                  | Ariba Commerce Cloud <ordersender-prod@a<br>Welcome to the Ariba Commerce Cloud</ordersender-prod@a<br>                                                                                                    | nsmtp.a                               | riba.com>                                                                                                   |       |
|------------------|----------------------------------------------------------------------------------------------------|---------------------------------------|----------------------------------------------------------------------------------------------------|-------|
| To Renee Sta     | nton                                                                                                    |                                       |                                                                                                    |       |
| Retention Policy | Inbox 1 year delete (1 year)                                                                                                    | Expires                               | 6/10/2016                                                                                                   |       |
| 1 If there are p | oblems with how this message is displayed, click here to vie                                                                                                    | ew it in a w                          | veb browser.                                                                                                |       |
| Action Items     |                                                                                                    |                                       | +                                                                                                    | Get m |
|                  | Welcome to the Ariba Commerce Cloud                                                                                                    |                                       |                                                                                                    |       |
|                  | Your registration process on the Ariba Commerce C                                                                                                    | loud for S                            | tanton 9 is now complete.                                                                                   |       |
|                  | Your organization's account ID: AN01023:<br>Your username: ISSUE                                                                                                    | 187290-1                              | r<br>                                                                                                    |       |
|                  | As the account administrator for this account, make<br>secure place. Do not share this information.<br>If you registered after receiving an invitation from a<br>now access and participate in the buyer's sourcing o | sure to k<br>an Ariba C<br>events. Th | eep your username and password in a<br>In Demand Sourcing buyer, you can<br>le Seller Collaboration Console |       |

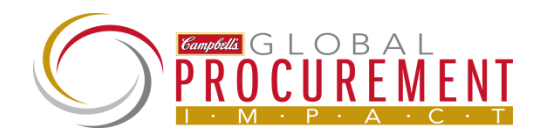

**Step 8** – Answer the questions in the Campbell Soup Company Profile section. **Remember, all questions marked with an asterisk (\*) are required to Submit.** If you are missing some of the information, you can Save as Draft and come back to it at a later time.

|                                                                                                    | Test Mode                                                                                                    | 39882.x                                                                                                    |
|----------------------------------------------------------------------------------------------------|----------------------------------------------------------------------------------------------------|----------------------------------------------------------------------------------------------------|
| ARIBA   SOURCI                                                                                                    | 8 Complete the Questionnaire                                                                                                    | (x)/////                                                                                                    |
| Company Profile<br>Basic (3) Business (2) Mark<br>* Indicates a required field<br>Sourcing Customer List<br>Customer<br>Campbell Soup Company-TEST | Your Ariba Commerce Cloud account is now active.<br>Campbell Soup Company - TEST requests that you complete additional profile infor<br>Supplier Profile Questionnaire. You must complete and submit the additional profile<br>access and participate in Campbell Soup Company - TEST events.<br>Campbell Soup Company-TEST Requested Profile<br>* Indicates a required field<br>Your customer has specifically requested that you complete the following profile information. After you com<br>information, click Submit. You can click Save as Draft to save any values you may have edited without so<br>customer. | mation as part of their<br>information before you can<br>pbell Soup Company-TEST<br>ested Profile Information<br>ertificates<br>6 More<br>elds                                                                                                    |
|                                                                                                    |                                                                                                    | Save as Draft Submit lic Profile Completeness                                                                                                    |
|                                                                                                    |                                                                                                    | Paste your ANID here that was<br>provided to you in the email from<br>step 7. Existing Ariba Network<br>customers should provide their<br>AN ID here also.                                                                                                    |
|                                                                                                    | 1.6 SIC Code (COT/Industry)     Please copy and paste the appropriate SIC Code from the attached list     References                                                                                                    | usiness Type<br>ndustries<br>ompany Description                                                                                                    |
|                                                                                                    | 1.7 Are Reference bocuments       01** Unspecified ✓         1.8 Are SPQ SIC Codex.stx       * Unspecified ✓         1.10 Commodities supplied       * Coffee 50201706 [ select ]         1.11 Please indicate your company certification       * Unspecified ✓         1.13 Is the REMIT ADDRESS the same Address provided in your Company Profile Basic information                                                                                                    | For question 1.6 click on<br><b>References</b> link to see full list of<br>available SIC Codes.<br>Once the document is open, find<br>the appropriate SIC Code<br>(COT/Industry) for your business<br>(Example- 0112-Rice), and copy<br>and paste it into the profile<br>questionnaire. |
|                                                                                                    |                                                                                                    |                                                                                                    |

If you have issues completing the Supplier Profile Questionnaire (SPQ) please email Campbell Procurement at procurement\_vendor\_forms@campbellsoup.com.

Need more help with SIC Codes - go to https://www.osha.gov/pls/imis/sicsearch.html

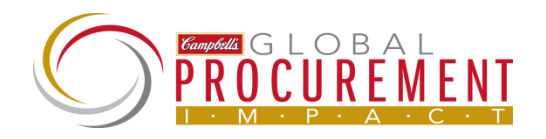

| ARIBA   NETWORK                                                                                     | Test Mode                                                                                                    | Alisa Haley   Help ♥   Logou<br>Xbirch Test Inc ♥<br>X 1024025586-T                                                                                                    |
|----------------------------------------------------------------------------------------------------|----------------------------------------------------------------------------------------------------|----------------------------------------------------------------------------------------------------|
| Company Profile Basic (3) Business (2) Marketin * Indicates a required field Sourcing Customer List | Campbell Soup Company-TEST Requested Profile * Indicates a required field Vour customer has specifically requested that you complete the following profile information. After you complete the click Submit. You can click Save as Draft to save any values you may have edited without sending the changes to s Status: Submitted by aribasystem at 08/05/2015 08:53 AM Changes you make below may be subject to approval before they are accepted.                                                                                                    | Commodities Supplied is pre-<br>populated based on your<br>response to the question in step<br>(Products & Services)                                                                                                    |
| Customer<br>Campbell Soup Company-TEST                                                              | Question         1.8 Are you 1099 reportable?         1.10 Commodities Supplied         * Polyethylene films 13111201, Acrylic films 13111204 [select]         1.11 Please indicate your company certification         * W1-Women Owned Business         1.12 Please attach certification         * Effective Date:         * Effective Date:         * Expiration Date:         Tue, 2 Aug, 2016         1.13 Is the REMIT ADDRESS the same Address provided in your Company Profile Basic information?         1.14 Is the REMIT NAME the same as the Company Name provided in your Company Profile Basic                                                                                                    |                                                                                                    |
| 1.20                                                                                                | information?         1.16       REMIT Country * Unspecified •         1.17       REMIT Address 1 *         1.18       REMIT Address 2         1.19       City *         1.20       Region         Please copy and pasts the Region Code from the attached list       *         I.21       ZIP *         1.22       Payment Method * Check Payment                                                                                                    | If you answer "No" to question<br>1.13 additional questions will<br>appear.<br>For question 1.20 use the<br><b>References</b> list to obtain the<br>correct format of your Region (Fo<br>US based suppliers this is the<br>State). |
| Please                                                                                              | copy and paste the Region Code from the attached list                                                                                                    |                                                                                                    |
| 1.21                                                                                                | ZIP *                                                                                                    |                                                                                                    |
| 1.22 1<br>1.23                                                                                      | Payment Method * Check Payment  Check Payment  Chec |                                                                                                    |
| 1.51                                                                                                | Domestic Tax ID number *<br>571085170                                                                                                    |                                                                                                    |
| 1.53 f                                                                                              | Please attach your W-8 or W-9 * 🔂 fw9.pdf Update file Delete file<br>Please attach your Certificate of Insurance Attach a file<br>Effective Date:<br>Expiration Date:                                                                                                    |                                                                                                    |
|                                                                                                    |                                                                                                    | Save as Draft Submit                                                                                                    |

<u>Please Note:</u> You must click Submit to complete the registration process. Campbell will not be able to approve you as a vendor until the Questionnaire is complete. A delay in completing the Questionnaire will cause a delay in getting you set up as an approved vendor in our system.

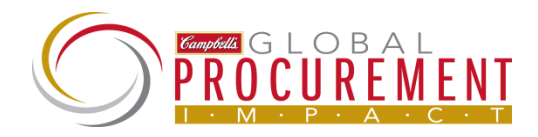

| ARIBA SOURCIN                                                                                                    | G                                                                                                    |                                                                                                    |                                                                                                    |                                                                    |
|----------------------------------------------------------------------------------------------------|----------------------------------------------------------------------------------------------------|----------------------------------------------------------------------------------------------------|----------------------------------------------------------------------------------------------------|--------------------------------------------------------------------|
| Campbell Soup Company-TEST                                                                                                    |                                                                                                    | Step 10– Click on                                                                                                    | Enter now >                                                                                                    |                                                                    |
|                                                                                                    |                                                                                                    | The Certifications                                                                                                    | tab will display (                                                                                                    | (below).                                                           |
| Campbell Soup Company-TEST<br>Requested Profile<br>Vour customer has requested<br>that you complete 1<br>additional profile fields<br>Enter Now ><br>Public Profile Completeness<br>35%<br>Enter a short description<br>to reach 45% > | Your profile i<br>Company-TE:<br>Your requested pri<br>is pending approva<br>registration policie<br>opportunities with<br>your public profile.                                                                                                    | Select any special<br>provide the details<br>If your organizatio<br>"Not Certified" to p<br>Next, click on the                                                                                                    | certifications yo<br>and necessary<br>n has no certific<br>proceed.<br><b>Contacts</b> tab.                                                                                                    | our company has and<br>documentation.<br>ations, you should select |
| A REAL & SOURCE                                                                                                    | CONTRACT CONTRACT CON | Customer Requested       Additional Documents         arch on this information when looking for new suppliers.         g categories: Plan, Products and Services, Energy,         as a small disadvantaged business by a state         he power to make policy decisions and who are actively         Image: Service and Services, Energy,         as a small disadvantaged business by a state         he power to make policy decisions and who are actively         Image: Service and Services, and who are actively         Image: Service and Services, and who are actively         Image: Service and Services, and who are actively         Image: Service and Services, and who are actively         Image: Service and Services, and who are actively         Image: Service and Services, and who are actively         Image: Service and Services, and who are actively         Image: Service and Services, and who are actively         Image: Service and Services, and who are actively         Image: Service and Services, and who are actively         Image: Service and Services, and who are actively         Image: Service and Services, and services, and services | Buddan Cooger     Help *     Lapant       Carter Supplier *     Cooperation *       Save     Cooperation *       Compbell Soup Company-TEST       Requested Profile Information       • Certificates       • Is More       • Short Description       • Weblat       • Annual Revenue       • Certifications       • Du-U+S Number       • Budines Type       • Inductions       • Our Public Profile       • Chore Public Profile       • Antul Revenue       • Company Description       • Du-U+S Number       • Budines Type       • Inductions       • Company Description       • Company Description       • Company Description       • Company Description       • Company Description       • Company Description       • Our Public Profile       Cathere to get your Aribe Badge.       • FIN US ON ARIBA       Very Public Profile       Brifle Vubbility Settings |                                                                    |

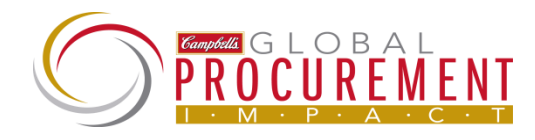

**Step 11**– Confirm the information on the Contacts Tab is correct, **be sure to add in the Main Phone number** (you can not proceed without adding this).

Go through the rest of the Company Profile tabs adding as much information as possible. The more information Campbell Soup has on your organization, the easier it will be to set up an effective working relationship.

|                                                                                                    | SOURCING                                                                                                  |                                                                              | Test Mode                                                                                                    |                                                                                                    |                                                                                    |     |
|----------------------------------------------------------------------------------------------------|----------------------------------------------------------------------------------------------------|------------------------------------------------------------------------------|----------------------------------------------------------------------------------------------------|----------------------------------------------------------------------------------------------------|------------------------------------------------------------------------------------|-----|
|                                                                                                    |                                                                                                    |                                                                              |                                                                                                    |                                                                                                    |                                                                                    |     |
| amaanu Drofik                                                                                                    |                                                                                                    |                                                                              |                                                                                                    |                                                                                                    | Com Olars                                                                          |     |
|                                                                                                    | ÷                                                                                                    |                                                                              |                                                                                                    |                                                                                                    | Save                                                                               |     |
| Basic (3) Business                                                                                                    | (2) Marketing (3) Contacts                                                                                | s Certifications                                                             | Customer Requested                                                                                                    | Additional Documents                                                                                              |                                                                                    |     |
| * Indicates a field requ                                                                                                    | ired by Campbell Soup Company-T                                                                           | EST.                                                                         |                                                                                                    |                                                                                                    | Campbell Soup Company-TEST<br>Requested Profile Information                        |     |
| Company Contact                                                                                                    | Information                                                                                               |                                                                              |                                                                                                    |                                                                                                    | 🔶 16 More<br>Fields                                                                |     |
|                                                                                                    | Main Email: * aheller@ariba.c                                                                             | com                                                                          |                                                                                                    |                                                                                                    |                                                                                    |     |
|                                                                                                    | Country A<br>Main Phone: * USA 1 2                                                                        | rea Number<br>293 281-8272                                                   | •                                                                                                    |                                                                                                    | Public Profile Completeness                                                        |     |
|                                                                                                    | Country A<br>Main Fax: USA 1 V                                                                            | rea Number                                                                   |                                                                                                    |                                                                                                    | <ul> <li>Short Description</li> <li>Website</li> </ul>                             |     |
| Contact Personnel                                                                                                    |                                                                                                    |                                                                              |                                                                                                    |                                                                                                    | <ul> <li>Annual Revenue</li> <li>D-U-N-S Number</li> </ul>                         |     |
| Customers need to know<br>private list of contact po<br>personnel. Click Edit or                                                                                                    | w how to contact your company. Y<br>ersonnel. Then, create companywi<br>any link in the Name column to ec | ou can provide compai<br>de and customer-speci<br>lit a contact's details. A | nywide and customer-sp<br>fic assignments. Custon<br>Ariba's policy for handlir                                                                                                    | ecific contacts. First, create your<br>iers do not see your list of contact<br>g contact information is described | <ul> <li>Business Type</li> <li>Industries</li> <li>Company Description</li> </ul> |     |
| in the Ariba Privacy Sta                                                                                                    | tement.                                                                                                   |                                                                              |                                                                                                    |                                                                                                    | Company Logo                                                                       |     |
| Contacts                                                                                                    |                                                                                                    |                                                                              |                                                                                                    |                                                                                                    |                                                                                    |     |
| Name ↑                                                                                                    | Business Title                                                                                            |                                                                              | Email                                                                                                    | Phone                                                                                                    | Share Your Public Profile                                                          |     |
| Create<br>Companywide Ass                                                                                                    | ignments                                                                                                  |                                                                              |                                                                                                    |                                                                                                    | FIND US ON ARIBA                                                                   |     |
|                                                                                                    |                                                                                                    |                                                                              |                                                                                                    |                                                                                                    | view rubile rrollie                                                                |     |
| Assign contact types to                                                                                                    | personnel from your private Conta                                                                         | act Personnel list. Your                                                     | suppliers see your com                                                                                                    | panywide assignments.                                                                                             | Profile Visibility Settings                                                        |     |
| Assign contact types to<br>Companywide Assig                                                                                                    | personnel from your private Conta<br>nments                                                               | act Personnel list. Your                                                     | suppliers see your com                                                                                                    | panywide assignments.                                                                                             | Profile Visibility Settings                                                        |     |
| Assign contact types to<br>Companywide Assig<br>Assignment                                                                                                    | personnel from your private Conta<br>nments                                                               | act Personnel list. Your                                                     | suppliers see your com<br>Contact Name                                                                                                    | panywide assignments.<br>Actions                                                                                  | Profile Visibility Settings                                                        |     |
| Assign contact types to<br>Companywide Assig<br>Assignment<br>Accounts Receivable                                                                                                    | personnel from your private Conta<br>Inments                                                              | act Personnel list. Your                                                     | suppliers see your com<br>Contact Name                                                                                                    | panywide assignments.<br>Actions                                                                                  | Profile Visibility Settings                                                        |     |
| Assign contact types to<br>Companywide Assig<br>Assignment<br>Accounts Receivable<br>Accounts Payable                                                                                                    | personnel from your private Conta<br>Inments                                                              | act Personnel list. Your                                                     | Suppliers see your com                                                                                                    | panywide assignments.<br>Actions                                                                                  | Profile Visibility Settings                                                        |     |
| Assign contact types to<br>Companywide Assig<br>Assignment<br>Accounts Receivable<br>Accounts Payable<br>Customer Care Manag                                                                                                    | personnel from your private Conta<br>inments                                                              | act Personnel list. Your                                                     | suppliers see your com<br>Contact Name                                                                                                    | panywide assignments.<br>Actions                                                                                  | Profile Visibility Settings                                                        |     |
| Assign contact types to<br>Companywide Assig<br>Assignment<br>Accounts Receivable<br>Accounts Payable<br>Customer Care Manager<br>Catalog Manager                                                                                                    | personnel from your private Conta<br>inments<br>er                                                        | act Personnel list. Your                                                     | Suppliers see your com<br>Contact Name                                                                                                    | panywide assignments.<br>Actions                                                                                  | Profile Visibility Settings                                                        |     |
| Assign contact types to<br>Companywide Assig<br>Assignment<br>Accounts Receivable<br>Accounts Payable<br>Customer Care Manager<br>Catalog Manager<br>eBusiness Manager                                                                                                    | personnel from your private Conta<br>inments<br>er                                                        | act Personnel list. Your                                                     | Suppliers see your com                                                                                                    | Actions                                                                                                    | Profile Visibility Settings                                                        |     |
| Assign contact types to<br>Companywide Assig<br>Assignment<br>Accounts Receivable<br>Accounts Payable<br>Customer Care Manager<br>Catalog Manager<br>Business Manager<br>Marketing Manager                                                                                                    | personnel from your private Conta<br>inments<br>er                                                        | act Personnel list. Your                                                     | suppliers see your com<br>Contact Name                                                                                                    | Actions                                                                                                    | Profile Visibility Settings                                                        |     |
| Assign contact types to<br>Companywide Assig<br>Assignment<br>Accounts Receivable<br>Accounts Payable<br>Customer Care Manager<br>Catalog Manager<br>eBusiness Manager<br>Marketing Manager<br>Sales Representative                                                                                                    | personnel from your private Conta<br>inments<br>er                                                        | act Personnel list. Your                                                     | suppliers see your com<br>Contact Name                                                                                                    | Actions                                                                                                    | Profile Visibility Settings                                                        |     |
| Assign contact types to<br>Companywide Assig<br>Assignment<br>Accounts Receivable<br>Accounts Payable<br>Customer Care Manage<br>Catalog Manager<br>eBusiness Manager<br>Marketing Manager<br>Sales Representative<br>Sales Order/Operation                                                                                         | personnel from your private Conta<br>inments<br>er                                                        | act Personnel list. Your                                                     | suppliers see your com<br>Contact Name                                                                                                    | Panywide assignments. Actions                                                                                     | Profile Visibility Settings                                                        |     |
| Assign contact types to<br>Companywide Assig<br>Assignment<br>Accounts Receivable<br>Accounts Payable<br>Customer Care Manage<br>Catalog Manager<br>eBusiness Manager<br>Marketing Manager<br>Sales Representative<br>Sales Order/Operation<br>Bid/Proposal Manager                                                                 | personnel from your private Conta<br>inments<br>er<br>s Manager                                           | act Personnel list. Your                                                     | suppliers see your com<br>Contact Name                                                                                                    | Panywide assignments. Actions                                                                                     | Profile Visibility Settings                                                        |     |
| Assign contact types to<br>Companywide Assig<br>Assignment<br>Accounts Receivable<br>Customer Care Manag<br>Catalog Manager<br>eBusiness Manager<br>Marketing Manager<br>Sales Representative<br>Sales Order/Operation<br>Bid/Proposal Manager<br>Treasury                                                                          | personnel from your private Conta<br>inments<br>er<br>s Manager                                           | act Personnel list. Your                                                     | suppliers see your com<br>Contact Name                                                                                                    | Panywide assignments. Actions                                                                                     | Profile Visibility Settings                                                        |     |
| Assign contact types to<br>Companywide Assig<br>Assignment<br>Accounts Receivable<br>Accounts Payable<br>Customer Care Manage<br>Catalog Manager<br>eBusiness Manager<br>Marketing Manager<br>Sales Representative<br>Sales Order/Operation<br>Bid/Proposal Manager<br>Treasury<br>Technical Contact                                | personnel from your private Conta<br>inments<br>er<br>s Manager                                           | act Personnel list. Your                                                     | suppliers see your com<br>Contact Name                                                                                                    | Panywide assignments. Actions                                                                                     | Profile Visibility Settings<br>When finished, click                                | Sav |
| Assign contact types to<br>Companywide Assig<br>Assignment<br>Accounts Receivable<br>Accounts Payable<br>Customer Care Manage<br>Catalog Manager<br>eBusiness Manager<br>Marketing Manager<br>Sales Representative<br>Sales Order/Operation<br>Bid/Proposal Manager<br>Treasury<br>Technical Contact<br>Primary Contact             | personnel from your private Conta<br>inments<br>er<br>s Manager                                           | act Personnel list. Your                                                     | suppliers see your com Contact Name Contact Name Contact | Panywide assignments. Actions                                                                                     | When finished, click                                                               | Sav |
| Assign contact types to<br>Companywide Assig<br>Assignment<br>Accounts Receivable<br>Accounts Payable<br>Customer Care Manage<br>Catalog Manager<br>eBusiness Manager<br>Marketing Manager<br>Sales Representative<br>Sales Order/Operation<br>Bid/Proposal Manager<br>Treasury<br>Technical Contact<br>Primary Contact<br>L Create | personnel from your private Conta<br>inments er s Manager                                                 | act Personnel list. Your                                                     | suppliers see your com Contact Name Contact Name                                                                                                    | Panywide assignments. Actions                                                                                     | When finished, click                                                               | Sav |
| Assign contact types to<br>Companywide Assig<br>Assignment<br>Accounts Receivable<br>Accounts Payable<br>Customer Care Manage<br>Catalog Manager<br>Business Manager<br>Marketing Manager<br>Sales Representative<br>Sales Order/Operation<br>Bid/Proposal Manager<br>Treasury<br>Technical Contact<br>Primary Contact<br>L Create  | personnel from your private Conta<br>inments er s Manager                                                 | act Personnel list. Your                                                     | suppliers see your com Contact Name Contact Name                                                                                                    | Panywide assignments.  Actions                                                                                    | When finished, click                                                               | Sav |